# ログイン画面

ログイン

https://supbot.jp/service/api/login/ ヘアクセス

#### GAIAsupbot Supporting AI for "Win GAIA" operation

|         | メールアドレス* |  |
|---------|----------|--|
|         |          |  |
|         | パスワード*   |  |
|         |          |  |
|         |          |  |
| ペスワードを忘 | れた方      |  |

ログイン

アカウントの「メールアドレス」欄および「パスワード」欄を入力します。

| GAIAsupbot<br>Supporting AI for "Win GAIA" operation |          |  |
|------------------------------------------------------|----------|--|
|                                                      |          |  |
|                                                      | メールアドレス* |  |
|                                                      |          |  |
|                                                      |          |  |
|                                                      | パスワード*   |  |
|                                                      |          |  |

#### パスワードを忘れた方

| ログイン |
|------|
|------|

「ログイン」ボタンをクリックします。

#### GAIAsupbot Supporting AI for "Win GAIA" operation

| パスワード* |  |
|--------|--|
|        |  |

#### パスワードを忘れた方

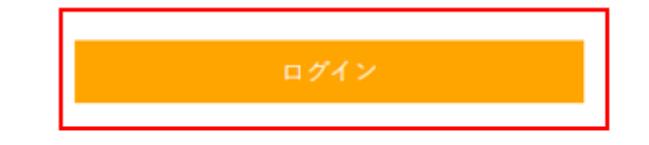

「メールアドレス」に送信されたワンタイムパスワードを「ワンタイムパスワード」欄に入力します。

# GAIASuppot Supporting Al for "Win GAIA" operation

「ログイン」ボタンをクリックします。

#### GAIAsupbot Supporting AI for "Win GAIA" operation

|   | ワンタイムパスワード* |   |
|---|-------------|---|
|   |             |   |
| - |             | 1 |
|   | ログイン        |   |

>

# 問い合わせ画面

☑ 対象: PLS ▼

問い合わせを入力してください

 $\uparrow$ 

残問い合わせ回数:-

# 問い合わせ

, >

「問い合わせ入力」欄に問い合わせ内容を入力します。

🗹 対象: PLS 🗸

| 問い合わせを入力してください | <b>^</b> |
|----------------|----------|
|                |          |

残問い合わせ回数:-

>

「問い合わせ」ボタンをクリックします。

🖸 対象: PLS 🗸

| 問い合わせを入力してください |            | $\uparrow$ |
|----------------|------------|------------|
|                | 残問い合わせ回数:- |            |

## 評価

問い合わせの回答に対して評価を行う場合は「高評価」ボタンまたは「低評価」ボタンをクリックします。

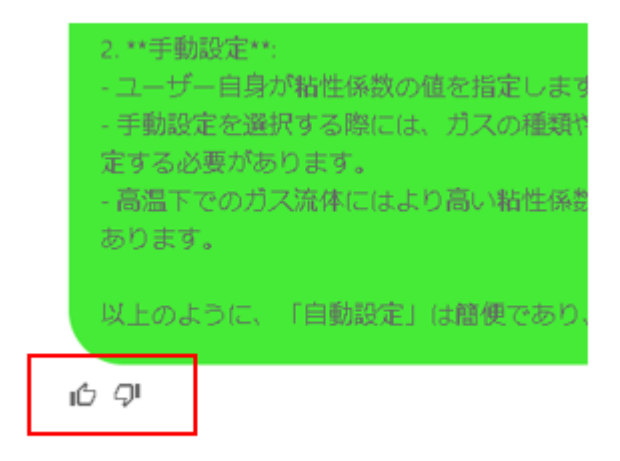

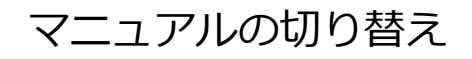

問い合わせをするマニュアルを切り替える場合は「マニュアル選択」欄から選択します。

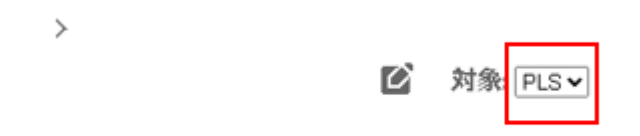

## 新規チャット

新規チャットを始める場合は「新規チャットの開始」ボタンをクリックします。

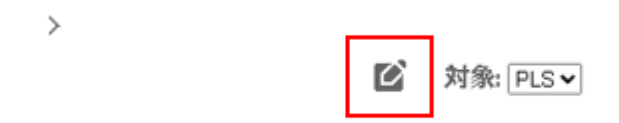

## サイドメニュー

サイドメニューを開く場合は「チャット履歴一覧表示」ボタンをクリックします。

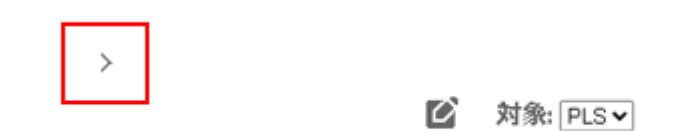

## 問い合わせ履歴の呼び出し

「チャット履歴」の中から履歴を呼び出す履歴をクリックします。

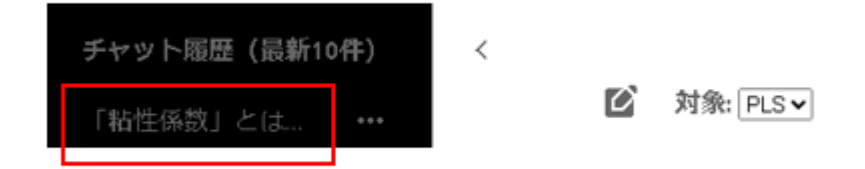

### 問い合わせ履歴の名前の変更

名前を変更する履歴のサブメニューから「名前を変更する」を選択します。

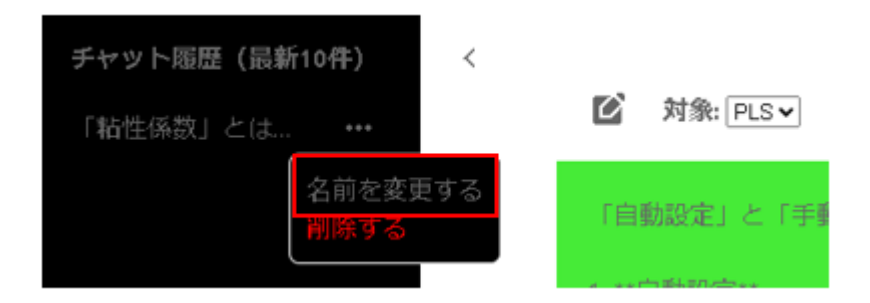

「変更後の名前入力」欄に変更後の名前を入力します。

| 変更後の名前を入力してください |       |    |  |
|-----------------|-------|----|--|
|                 | キャンセル | 保存 |  |

「保存」ボタンをクリックします。

| キャンセル | 保存    |          |
|-------|-------|----------|
|       | キャンセル | キャンセル 保存 |

## 問い合わせ履歴の削除

削除する履歴のサブメニューから「削除する」を選択します。

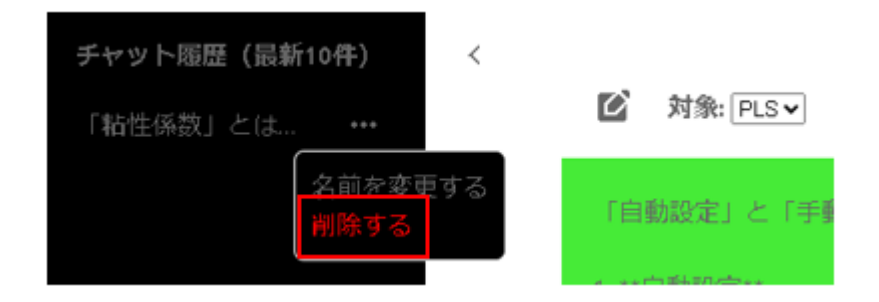

「削除」ボタンをクリックします。

| 指定したチャット履歴を削除してもよろしいでしょうか? | ٦ |
|----------------------------|---|
| キャンセル 副除                   |   |

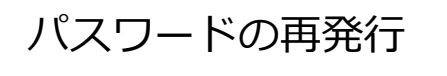

「パスワードを忘れた方」をクリックします。

GAIAsupbot Supporting AI for "Win GAIA" operation

| ×-        | ルアドレス* |  |
|-----------|--------|--|
|           |        |  |
| パス        | ワード*   |  |
|           |        |  |
| パスワードを忘れた | = 方    |  |
| _         |        |  |
|           | ログイン   |  |

「メールアドレス」欄にメールアドレスを入力します。

パスワードの変更手続きを行います。

パスワードを変更するアカウントのメールアドレスを入力して送信ボタンを押してください。

| メールアドレス                                                    |
|------------------------------------------------------------|
| メールアドレスはあらかじめシステムに登録が必要です。<br>メールが届かない場合はシステム管理者に連絡してください。 |
| 送信                                                         |

### 「送信」ボタンをクリックします。

パスワードの変更手続きを行います。

パスワードを変更するアカウントのメールアドレスを入力して送信ボタンを押してください。

| メールアドレス                                                    |
|------------------------------------------------------------|
| メールアドレスはあらかじめシステムに登録が必要です。<br>メールが届かない場合はシステム管理者に連絡してください。 |
| 送信                                                         |

パスワードリセットのメールを送信しました。 メールに記載されているリンクからパスワードの再設定を行ってください。 ロ**グイン画**面へ パスワード再設定のメールのリンクをクリックしてパスワードの再設定の画面へ移動します。「新しいパス ワード」欄および「新しいパスワード(確認用)」欄に新しいパスワードを入力します。

| 新レルパスワード:             |
|-----------------------|
| <u>新しいパスワード(確認用):</u> |
| 送信                    |

「送信」ボタンをクリックします。

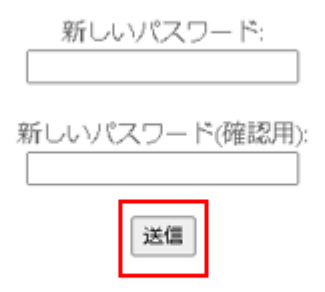

代表連絡先 JFEエンジニアリング株式会社 問い合わせ先メールアドレス: supbot@winmuse.jp